#### SONA für Mitarbeiter und Hilfskräfte

Ihre Abteilungsadministrator erstellt Ihnen einen Researcher-Account. Sie erhalten die Login-Informationen per Mail und können sich daraufhin unter <u>https://psychologie-freiburg.sona-</u> systems.com im System anmelden.

Nach dem Login sehen Sie folgende Seite:

| UNI<br>FREIBURG                            | Versuchspersonenkart                                                                             | tei – Psychologische Forschung der Universität Freiburg                                                  |
|--------------------------------------------|--------------------------------------------------------------------------------------------------|----------------------------------------------------------------------------------------------------|
| 🔗 My Studies All Studies Add New Study     |                                                                                                  | My Profile Logout 🕩                                                                                      |
|                                            |                                                                                                  | Christina Pfeuffer (Researcher)                                                                          |
| My Studies                                 |                                                                                                  | Announcement                                                                                             |
| View and edit your studies                 |                                                                                                  | Herzlich Willkommen!                                                                                     |
| 🖈 View, add or edit timeslots              |                                                                                                  |                                                                                                    |
| ★ View uncredited timeslots                | 0                                                                                                | Upcoming Appointments                                                                                    |
| All Studies                                |                                                                                                  | 🖰 No Upcoming Appointments                                                                               |
| View all studies available to participants |                                                                                                  | Studies with Recent Activity                                                                             |
| Add New Study                              | orimont                                                                                          | Magic Box - ca. 75-90 min - 1,5 VP-Stunden oder 10/12€ 16 June 2015                                      |
| + Create a new study                       |                                                                                                  | Farbenkarussell 3 - 2 x ca. 60 min (2 VP-Stunden oder 14€) 14 June 2015                                  |
| erstelleri                                 |                                                                                                  |                                                                                                    |
| My Profile                                 |                                                                                                  | aktuelle eigene                                                                                          |
| Change password Passwort                   | und eigene                                                                                       | Experimente einsehen                                                                                     |
| Modify contact information                 | dern                                                                                             |                                                                                                    |
| Change your email address                  | Jem                                                                                              |                                                                                                    |
| Bei Frage<br>Bei allgemeinen Frage         | n zu einem Versuch schreiber<br>n wenden Sie sich bitte an: <u>ch</u><br>Copyright © 1997-2015 § | en Sie bitte Ihrem Versuchsleiter.<br>hristina.pfeuffer@psychologie.uni-freiburg.de<br>Sona Systems Ltd. |
|                                            | Human Subjects/Pr<br>(10:31)                                                                     |                                                                                                    |

Auf dieser Seite können Sie ganz einfach Ihre Daten ändern, Experimente erstellen und managen.

# 1. Neues Experiment erstellen:

Klicken Sie zur Erstellung eines neuen Experiments einfach auf "Create a new Study".

| UNI<br>FREIBURG                                                                               | Versuchspersonenkartei – Psychologische Forschung der Universität Freiburg                                                                                                    |
|-----------------------------------------------------------------------------------------------|----------------------------------------------------------------------------------------------------|
| All Studies All Studies Add 1                                                                 | New Study My Profile Logout 🖗                                                                                                    |
|                                                                                               | Christina Pfeuffer (Researcher)                                                                                                    |
| Select study type                                                                             |                                                                                                    |
| To add a new study, you must first select the<br>type once you have added it, so please be su | type of study you would like to add as well as the compensation type. You may not change a study nor the compensation to a different<br>re to select the correct type of study now.                                                                                |
| Standard Study                                                                                | A study that is scheduled to take place at a specific place (i.e. not online), and where there is only one part to the study that participants will participate in.                                                                                                |
|                                                                                               | ○ Paid<br>● Credit                                                                                                    |
| Two-Part Standard Study                                                                       | A study that is scheduled to take place at a specific place (i.e. not online). In two parts. The two parts may be scheduled to take place a<br>specified number of days apart, and a participant must sign up for both parts of the study at one time.<br>O Paid   |
| Online Survey Study                                                                           | An online survey study that is set up in the system, and administered by the system.<br>O Paid<br>O credit                                                                                                    |
| Online External Study                                                                         | An online study that is set up outside the system (i.e. on another website).<br>O Paid<br>O Credit                                                                                                    |
| Continu                                                                                       | ie Ø                                                                                                    |
|                                                                                               | Bei Fragen zu einem Versuch schreiben Sie bitte ihrem Versuchsleiter.<br>Bei allgemeinem Fragen wenden Sie sich bitte an <u>t christina gfouffer geprochologiscum freiburg de</u><br>Copyright 6 1997-2015 <u>Sona System 165</u><br>Humma Skelenstrhinzer Dieller |

Sie gelangen zur abgebildeten Website und können dort den Studientyp wählen.

Wählen Sie für ein Laborexperiment bitte Standard Study bzw. Two-Part Standard Study für ein Laborexperiment mit 2 Erhebungsterminen. Für ein Online-Experiment wählen Sie bitte den entsprechenden Experimentaltyp (Online Survey Study = mit SONA erstelltes Online-Experiment; Online External Study = Online-Experiment bei einem anderen Anbieter).

Wählen Sie für jeden Experimentaltyp jeweils noch, ob VP-Stunden (Credit) oder Geld für die Teilnahme vergeben werden. Bitte verbuchen Sie VP-Stunden über das System, damit für die Studierenden der Vorteil besteht, dass alle Stunden über SONA nachvollzogen werden können. Wenn eine Versuchsperson planmäßig teilgenommen hat, müssen Sie gar nichts tun. Das System verbucht nach 12 Stunden automatisch die VP-Stunden. Nur wenn eine Versuchsperson nicht erschienen ist, müssen Sie dies angeben. Dies wird im Folgenden noch erläutert.

Zunächst erstellen wir ein Experiment (Standard Study – Credit)! Wenn Sie einen Studientyp gewählt haben, erscheint die folgende Seite:

| Basic Study Information                                     |                                                                                                    |                                   |                |                                                   |
|-------------------------------------------------------------|----------------------------------------------------------------------------------------------------|-----------------------------------|----------------|---------------------------------------------------|
| Study Name                                                  |                                                                                                    |                                   |                |                                                   |
| Brief Abstract<br>(Up to 255 characters, optional)          |                                                                                                    |                                   |                |                                                   |
| Detailed Description<br>(Up to 15,000 characters, optional) |                                                                                                    |                                   |                |                                                   |
| Eligibility Requirements                                    | None                                                                                                    |                                   |                |                                                   |
| Duration                                                    | 60                                                                                                    | Minutes                           |                |                                                   |
| VP-Stunden<br>(VP-Stunden must be evenly divisible by 0.25) | 1                                                                                                    |                                   |                |                                                   |
| Preparation                                                 | None                                                                                                    |                                   |                |                                                   |
| Researcher                                                  | Ecker, Franz<br>Fechtelpeter, Janik<br>Kiesel, Andrea<br>Pape, Soeren<br>Post, Joana<br>Reuter, Lisa<br>Rudolph, Victoria<br>Ruess, Miriam<br>Schroeder, Carolin<br>Available |                                   | ×              | Pfeuffer, Christina                               |
| DGPs Approval Code (optional)                               |                                                                                                    |                                   |                |                                                   |
| Approved?                                                   | ⊖Yes<br>€No                                                                                                    |                                   |                |                                                   |
| Active Study?                                               | Ves<br>No<br>(inactive studies are sometime<br>of available studies to particip                                                                                               | es kept for historical j<br>ants) | purposes; a st | udy must be active and approved to show up on the |
|                                                             | Add This Study                                                                                                    |                                   |                |                                                   |

Geben Sie hier zunächst die grundlegenden Studiendaten ein:

- Study Name: Bitte wählen Sie den Studiennamen idealerweise so, dass er bereits Informationen zu Dauer und Entlohnung enthält, z. B. "Experiment X 90 min"
- Detailed Description: Geben Sie wichtige Informationen zum Experiment hier an.
- Eligibility Requirements: Geben Sie hier Teilnahmevoraussetzungen an.
- Duration und VP-Stunden: Geben Sie hier bitte die erwartete Dauer und die zu erreichenden VP-Stunden korrekt an.
- Researcher: Hier können Sie noch andere Personen als Versuchsleiter dem Experiment hinzufügen, so dass beispielsweise mehrere Hilfskräfte ein Experiment gemeinsam erheben können oder der Betreuer Zugriff hat und sich über den Status des Experiments informieren kann.

**ACHTUNG!** Wenn Sie mehrere Researcher zuschalten, wählen Sie bitte bei der späteren Frage "Researchers at Timeslot-Level" Yes, damit die einzelnen Versuchsleiter individuelle Termine einstellen können und jeweils nur zu diesen Terminen Informationen erhalten.

 Active Study: Sobald Sie hier Yes wählen, ist das Experiment für Versuchspersonen sichtbar. Es steht dann nur nach das Approval durch die SONA-Administration aus. In dringenden Fällen wenden Sie sich bitte direkt an die SONA-Administration (<u>sona-admin@psychologie.uni-freiburg.de</u> ODER für EZW-Institut: <u>nikolaus.boenke@ezw.uni-freiburg.de</u>) für die Freischaltung Ihrer Studie.

In den Advanced Settings können Sie noch weitere Einstellungen vornehmen:

- Pre-Requisites: Studien wählen, bei denen die Versuchspersonen vorher teilgenommen haben müssen.
- Disqualifiers: Studien wählen, bei denen Versuchspersonen nicht teilgenommen haben dürfen.
- Course Restrictions: Wenn Sie eine "credit" study erstellen, bei der man VP-Stunden erwerben kann, müssen Sie hier die entsprechenden Karteien auswählen. WICHTIG: Studien wählen bitte jeweils ihren Fachbereich / ihre Karteien aus, d. h. Studien aus der Psychologie wählen entweder "VP-Stunden Psychologie (nur Psychologiestudis)" und/oder "Versuchspersonenkartei (Teilnahme gegen €)". Studien aus den Bildungswissenschaften oder dem Lehramt wählen bitte entweder "VP-Stunden Bildungswissenschaft (nur BiWi)" und/oder "VP-Stunden Lehramt (nur M. o. Ed.). Zusätzlich kann immer auch die Kartei "VP-Stunden Kognitionswissenschaft (nur KogWi)" ausgewählt werden.
- Invitation Code: Hier können Sie ein Passwort festlegen. Es können sich dann nur Versuchspersonen anmelden, die dieses Passwort von Ihnen erhalten haben.
- Participant Sign-up & Cancellation Deadlines: Hier können Sie festlegen bis zu wie vielen Stunden vor dem Versuch sich Versuchspersonen an- und abmelden dürfen.
- Researchers at Timeslot-Level: Wenn Sie mehrere Versuchsleiter haben, wählen Sie hier bitte Yes, damit die Versuchsleiter individuelle Termine einstellen können und dann auch nur für diese Termine Benachrichtigungen erhalten.
- Automatic Credit Granting: Ist diese Option auf Yes gestellt, werden den Versuchspersonen automatisch nach 12 Stunden die VP-Stunden in SONA verbucht. Sie können die Option auch ausstellen und VP-Stunden selbst per Hand verbuchen.

Wenn Sie die Studie erstellt haben, können Sie im Anschluss noch weitere Teilnahmevoraussetzungen anhand des Prescreen festlegen (z.B. Alter, Geschlecht, Händigkeit). Um dies zu tun, klicken Sie auf die nun auf Ihrer Startseite erschienene Studie. Sie sehen nun eine Übersicht aller Studiendetails. Rechts oben findet sich das Feld "Restrictions". In diesem Feld können Sie auf "View/Modify Restrictions" und dort entsprechende Angaben machen um die Teilnahme beispielsweise auf Personen zwischen 18 und 40 zu beschränken.

Sie haben nun ein Experiment erstellt zu dem sich Versuchspersonen anmelden können! Wir schlagen vor, dass die jeweiligen Betreuer die Experimente für die Hilfskräfte generieren und diese als weitere Researcher zuschalten.

#### 2. Versuchstermine einstellen und Versuch managen:

Sobald Sie Ihr Experiment erstellt haben, finden Sie in der Übersicht des Experiments links unten ein Feld "Study Menu".

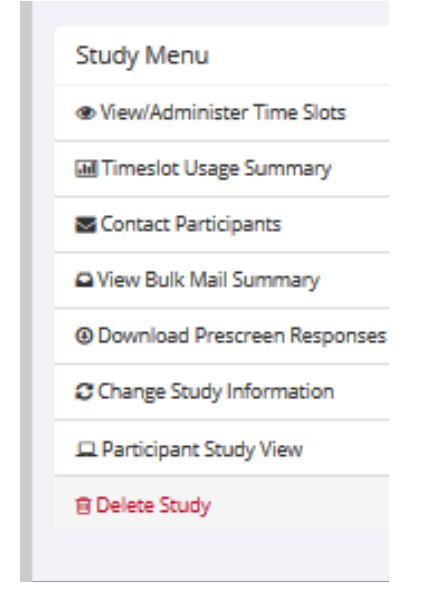

Wenn Sie die Einstellungen der Studie ändern wollen, klicken Sie hier auf "Change Study Information" und Sie können alle Einstellungen des Experiments anpassen.

Um Versuchstermine einzustellen, klicken Sie auf "View/Administer Time Slots". Klicken Sie dann auf "Add a Timeslot" bzw. "Add Multiple Timeslots" um einen bzw. mehrere Versuchstermine zu erstellen.

| 💮 My Studies 🛛 All S                                          | Studies Add New Study                                                                                                    | My Profile      | Logout 🕞          |
|---------------------------------------------------------------|----------------------------------------------------------------------------------------------------|-----------------|-------------------|
|                                                               |                                                                                                    | Christina Pfeu  | ffer (Researcher) |
| 🕫 Study Menu 🗸                                                |                                                                                                    |                 |                   |
| Add Timeslots : Magic                                         | Box - ca. 75-90 min - 1,5 VP-Stunden oder 10/12€                                                                                                    |                 |                   |
| There are 2 options for addi<br>duplicate the timeslot config | ing multiple timestots at once. You may add a specified number of timestots, or you may duplicate the timestot configuration fro<br>guration from a specific week, the number of participants, locations, and times will be copied over. | m a specific we | ek. If you        |
| With either option, you will                                  | have an option to review the information before the timeslot addition is performed. Please choose one of the 2 options below:                                                                                                    |                 |                   |
| Number of Timeslots                                           | 1 ¥                                                                                                    |                 |                   |
| Date                                                          | Monday, 29 June 2015                                                                                                    |                 |                   |
| Start Time                                                    | 13:15 Ø                                                                                                    |                 |                   |
| Free time between slots                                       | 0 Minutes                                                                                                    |                 |                   |
| Move timeslots to<br>business hours?                          | O Yes                                                                                                    |                 |                   |
|                                                               | Timeslots that fall outside normal business hours will be shifted to the next business day.                                                                                                    |                 |                   |
| Business Hours Start                                          | 9.00 Ø                                                                                                    |                 |                   |
| Business Hours End                                            | 17:00                                                                                                    |                 |                   |
| Number of Participants<br>(Per timeslot)                      | 1                                                                                                    |                 |                   |
| Location                                                      | Engelbergerstr. 41 - 3. OG - Raum 3034                                                                                                    |                 |                   |
|                                                               |                                                                                                    |                 |                   |
|                                                               | Select a location from the list, or type in your own, but do not do both.                                                                                                    |                 |                   |
| Researcher                                                    | Christina Pfeuffer                                                                                                    |                 |                   |
|                                                               |                                                                                                    |                 |                   |
|                                                               | Add »                                                                                                    |                 |                   |
|                                                               |                                                                                                    |                 |                   |

Sie gelingen durch Ihren Klick auf folgendes Menü (für Add Multiple Timeslots"):

Dort können Sie die Anzahl aufeinanderfolgender Timeslots und die Startzeit auswählen. Die Dauer wird automatisch aus den Experimentaldaten übernommen.

Wenn Sie zwischen den Terminen Pausen benötigen, können Sie diese unter "free time between slots" einfach in Minuten angeben und das System berücksichtigt Ihre Angaben automatisch.

Unter "Number of Participants" können Sie einstellen, wie viele Versuchspersonen pro Termin teilnehmen dürfen.

Wählen Sie unter "Location" bitte den passenden Raum. Falls Ihr Raum noch nicht zur Verfügung steht, können Sie ihn in der 2. Zeile manuell eingeben.

ACHTUNG! Bei mehreren Versuchsleitern wählen Sie unter Researcher bitte unbedingt den richtigen Versuchsleiter, da nur die hier angegebenen Person E-Mails zu An- und Abmeldungen bekommt.

Haben Sie einen Termin erstellt, erscheint dieser, wenn Sie bei Ihrem Experiment auf "View/Administer Timeslots" klicken:

| UNIFREBURG                            |                                           | Versuchspe            | rsonenkartei - Psychologische For       | rschung de   | er Universität Freibu      | rg            |              |
|---------------------------------------|-------------------------------------------|-----------------------|-----------------------------------------|--------------|----------------------------|---------------|--------------|
| 👫 My Studies All Studie               | es Add New Study                          |                       |                                         |              | My i                       | Profile I     | .ogout 🕩     |
|                                       |                                           |                       |                                         |              | Christ                     | tina Pfeuffer | (Researcher) |
| 😋 Study Menu 🗸                        |                                           | + Add A Timeslot      | Add Multiple Timeslots 🗎 Delete Multipl | le Timeslots | Oview Printer-Friendly Lis | t of Signups  | 🕀 Print      |
| All Timeslots Recent Timeslots        | upcoming Timeslots                        | Older Timeslots       |                                         |              |                            |               |              |
| Timeslots : Magic Box - ca.           | 75-90 min - 1,5 VP-Stun                   | nden oder 10/12€      |                                         |              |                            |               |              |
| Timeslots for this study are list     | ed below, with any sign-ups               | listed below the time | slot.                                   | Search for a | vailable timeslots on :    |               |              |
|                                       |                                           |                       |                                         | Tuesday,     | 16 June 2015               |               | GO           |
| Date                                  | Participants Pool                         | Participants          | Location                                |              | Researcher                 | Modify        | ,            |
| Friday, 19 June 2015<br>13:30 - 15:00 | Signed Up: 0<br>Open Slots: 1<br>Total: 1 |                       | Engelbergerstr. 41 - 3. OG - Raum 3034  |              | Carolin Schroeder          | G≇ Moo        | lify         |
| Friday, 19 June 2015<br>14:00 - 15:30 | Signed Up: 0<br>Open Slots: 1<br>Total: 1 |                       | Engelbergerstr. 41 - 3. OG - Raum 3035  |              | Carolin Schroeder          | 🕼 Moo         | lify         |
| Friday, 19 June 2015<br>14:30 - 16:00 | Signed Up: 0<br>Open Slots: 1<br>Total: 1 |                       | Engelbergerstr. 41 - 3. OG - Raum 3036  |              | Carolin Schroeder          | C Moo         | lify         |
| Friday, 19 June 2015<br>15:00 - 16:30 | Signed Up: 0<br>Open Slots: 1<br>Total: 1 |                       | Engelbergerstr. 41 - 3. OG - Raum 3034  |              | Carolin Schroeder          | C Moo         | lify         |
| Monday, 22 June 2015<br>10:00 - 11:30 | Signed Up: 0<br>Open Slots: 1<br>Total: 1 |                       | Engelbergerstr. 41 - 3. OG - Raum 3034  |              | Carolin Schroeder          | C Moo         | lify         |

Sobald sich eine Versuchsperson für Ihr Experiment angemeldet hat, erscheint Sie in dieser Liste:

| UNI                                               |                                                       | Versuchspersone                                               | enkartei – Psychologische Fo            | rschung der U    | Universität Freiburg         |          |                 |
|---------------------------------------------------|-------------------------------------------------------|---------------------------------------------------------------|-----------------------------------------|------------------|------------------------------|----------|-----------------|
| 🐴 My Studies All !                                | Studies Add New Study                                 |                                                               |                                         |                  | My Pro                       | ofile    | Logout 🕩        |
|                                                   |                                                       |                                                               |                                         |                  | Christin                     | a Pfeuff | er (Researcher) |
| 📽 Study Menu 🗸                                    |                                                       | + Add A Timeslot + Add                                        | d Multiple Timeslots 🛛 🖻 Delete Multipl | e Timeslots 🛛 🔒  | View Printer-Friendly List o | f Signup | s 🔒 Print       |
| All Timeslots Recent Tim<br>Timeslots : Magic Box | neslots Upcoming Timeslo<br>- ca. 75-90 min - 1,5 VP- | ots Older Timeslots<br>Stunden oder 10/12€                    |                                         |                  |                              |          |                 |
| Timeslots for this study a                        | re listed below, with any sigr                        | ups listed below the timeslot.                                |                                         | Search for avail | able timeslots on :          |          |                 |
|                                                   |                                                       |                                                               |                                         | Tuesday, 16      | June 2015                    |          | GO              |
| Date                                              | Participants Pool                                     | Participants                                                  | Location                                |                  | Researcher                   | Мо       | lify            |
| Tuesday, 9 June 2015<br>9:00 - 10:30              | Signed Up: 1<br>Open Slots: 0<br>Total: 1             | ABC Mustermann<br>Status: Awaiting Action<br>I View Prescreen | Engelbergerstr. 41 - 3. OG - Raur       | n 3036           | Carolin Schroeder            | C        | Modify          |
| Friday, 19 June 2015<br>13:30 - 15:00             | Signed Up: 0<br>Open Slots: 1                         |                                                               | Engelbergerstr. 41 - 3. OG - Raur       | n 3034           | Carolin Schroeder            | Ø        | Modify          |

Wenn Sie auf das Feld "View Prescreen" unterhalb des Namens der Person klicken, können Sie die Antworten der Person im Prescreen einsehen.

Wenn Sie die Versuchsperson kontaktieren wollen oder einstellen wollen, ob Sie regulär teilgenommen hat, klicken Sie bitte auf "Modify".

| UN                                                                                                    |                                                                                                    | Versu                                                                                                    | thspersonenkartei -                                                                                                    | - Psychologische Fo                                                                                           | orschung der Universität Freiburg                                                                                               |                    |
|----------------------------------------------------------------------------------------------------|----------------------------------------------------------------------------------------------------|----------------------------------------------------------------------------------------------------|----------------------------------------------------------------------------------------------------|----------------------------------------------------------------------------------------------------|----------------------------------------------------------------------------------------------------|--------------------|
| FREIBURG                                                                                                    |                                                                                                    |                                                                                                    | Ft.                                                                                                    | T-F-                                                                                                    |                                                                                                    | A. A.              |
| My Studies Al                                                                                                    | I Studies Add New :                                                                                                    | Study                                                                                                    |                                                                                                    |                                                                                                    | My Profile                                                                                                    | Logou              |
|                                                                                                    |                                                                                                    |                                                                                                    |                                                                                                    |                                                                                                    | Christina Pfeuffe                                                                                                    | tr (Rese           |
| esiot information                                                                                                    | : Magic Box - ca. 75<br>Tuesday, 9 Ju                                                                                                    | ne 2015                                                                                                    | Num                                                                                                    | b Other Timeslots for this<br>ber of Participants                                                             | s Study ■ Timeslot Modification Log                                                                                             | riendly            |
| art Time                                                                                                    | 9:00                                                                                                    | 0                                                                                                    | Loca                                                                                                    | tion                                                                                                    | Engelbergerstr. 41 - 3. OG - Raum 3036                                                                                          | >                  |
| d Time                                                                                                    | 90 minutes after                                                                                                    | start time                                                                                                    |                                                                                                    |                                                                                                    | III Wew Schedule<br>OR type in below                                                                                            |                    |
|                                                                                                    |                                                                                                    |                                                                                                    | Rese                                                                                                    | archer                                                                                                    | Carolio Schroadar                                                                                                    |                    |
| rollor llocradia                                                                                                    | d Sign-Ups                                                                                                    |                                                                                                    |                                                                                                    |                                                                                                    |                                                                                                    |                    |
| d below are all the pa                                                                                                    | rticipants who have sig                                                                                                    | ned up for this timeslot, If                                                                                                    | you would like to grant o                                                                                                    | or revoke credit, simply                                                                                      | choose the desired option next to each participan                                                                               | t. If for          |
| d below are all the pa<br>a reason you need to<br>alled.<br>may grant VP-Stunder                                                                                 | rticipants who have sig<br>cancel a sign-up, you ca<br>n ranging from 0 to 3.0 '                                                                                                    | ned up for this timeslot. If<br>in click the Cancel link next<br>VP-Stunden. The standard                                                                         | you would like to grant of<br>t to the sign-up you wou<br>value in VP-Stunden for                                                         | or revoke credit, simply<br>Id like to cancel. A sign-r<br>this study is 1.5 VP-Stur                          | choose the desired option next to each participan<br>up must be in "No Action Taken" status before it c<br>nden                 | t. If for<br>an be |
| d below are all the pa<br>a reason you need to<br>elled.<br>may grant VP-Stunder<br>mitigant ( ) available gas<br>me                                             | rticipants who have sig<br>cancel a sign-up, you ca<br>n ranging from 0 to 3.0 '                                                                                                    | ned up for this timeslot. If<br>in click the Cancel link nex<br>VP-Stunden. The standard<br>Participated                                                          | you would like to grant of<br>to the sign-up you wou<br>value in VP-Stunden for<br>No-Show                                                | or revoke credit, simply<br>id like to cancel. A sign-<br>this study is 1.5 VP-Stur<br><b>No Action Taken</b> | choose the desired option next to each participan<br>up must be in "No Action Taken" status before it o<br>nden<br>Comments     | t. If for<br>an be |
| d below are all the pa<br>reason you need to<br>elied.<br>may grant VP-Stunder<br>untripent) 8 withinke spec<br>me<br>C Mussermann (c-u-p<br>View Prescreen X C  | rticipants who have sign<br>cancel a sign-up, you ca<br>n ranging from 0 to 3.0 '<br>model<br>@gmx.de)<br>sncel                                                                                                    | hed up for this timeslot. If<br>in click the Cancel link next<br>VP-Stunden. The standard<br>Participated                                                         | you would like to grant to the sign-up you would like to grant you wou value in VP-Stunden for No-Show                                    | or revolke credit, simply,<br>Id like to cancel. A sign-<br>this study is 1.5 VP-Stur<br>No Action Taken      | uberear the dealined applies mark to each participane<br>up must be in "No Action Taken" status before it o<br>deal<br>Comments | t. If for<br>an be |
| d below are all the pa<br>reason you need to<br>leled.<br>may grant VP-Stunder<br>metgaarn ja available spar<br>me<br>C Mussermann (c-u-;<br>View Prescreen X C  | rticipants who have sig<br>cancel a sign-up, you ca<br>a ranging from 0 to 3.01<br>common 0 to 3.02<br>common 0 to 3.02<br>common 0 | ned up for this timestor. If<br>in click the Cancel link neuron<br>PP-Stunden. The standard<br>Participated<br>1.5<br>VP-Stunden                                  | you would like to grant to to the sign-up you wou<br>to the sign-up you wou<br>value in VP-Stunden for<br>No-Show<br>Unexcused<br>Excused | or revoke credit, simply<br>Id like to cancel. A sign-this study is 1.5 VP-Stur<br>No Action Taken            | chesses Ne school gallon and to each puriplese<br>on murte la n 74 Adon Taken" ranza before it c<br>den<br>Cemments<br>Comments | t. If for<br>an be |
| Below are all the pa<br>reasonyou need to<br>interact VP-Stunder<br>me<br>C Mussermann (c-u-p<br>View Prescrem) C C<br>Update Sign-Ups<br>ual Sign-Up is not cur | ritipants who have sig<br>cancel a sign-up, you ca<br>a ranging from 0 to 3.0"                                                                                                    | ned up for this timestic; if<br>in click the Cancel link near<br>(P-Stunden, The standard<br>Participated<br>0<br>1.5<br>VP-Stunden<br>timestoc, because the sime | you would like to grant to to the sign-up you would like to grant to to the sign-up you would like to P-Stunden for No-Show               | or revolve credit, simply<br>of the to cancel. A sign-in-<br>this study is 1.5 VP-Stur<br>No Action Taken     | obase Me send aptime not a exit purplique<br>op must be n'he Aston Taken' sous before i c<br>den<br>Comments<br>Comments        | t. If for<br>an be |

Daraufhin erscheint folgendes Menü:

Im oberen Teil dieses Menüs können Sie jederzeit den Versuchstermin, Raum, usw. updaten:

| UNIFREIBUR          | G                                            | spersonenkartei - Psychologische F | orschung der Universität Frei       | burg            |                  |
|---------------------|----------------------------------------------|------------------------------------|-------------------------------------|-----------------|------------------|
| 🕋 My Studies 🖉      | All Studies Add New Study                    |                                    | N                                   | ly Profile      | Logout 🕒         |
|                     |                                              |                                    | CI                                  | nristina Pfeufj | fer (Researcher) |
| Timeslot Informatio | n : Magic Box - ca. 75-90 min - 1,5 VP-Stund | en oder 10/12€                     | s Study 📕 Timeslot Modification Log | Printer-        | Friendly List    |
| Date                | Tuesday, 9 June 2015                         | Number of Participants             | 1                                   |                 |                  |
| Start Time          | 9:00                                         | Location                           | Engelbergerstr. 41 - 3. OG - Ra     | um 3036         | ~                |
| End Time            | 90 minutes after start time                  |                                    | III View Schedule                   |                 |                  |
|                     |                                              |                                    | OR type in below                    |                 |                  |
|                     |                                              | Researcher                         | Carolin Schroeder                   |                 | ~                |
|                     |                                              | Update Timeslot                    |                                     |                 |                  |

Im unteren Teil des Menüs finden Sie die Kontaktinformationen der Versuchsperson und können Ihre Teilnahme verbuchen:

| All Sign-Ups Uncredited Sign-Ups                                                                                                    |                |           |                 |          |  |  |  |
|----------------------------------------------------------------------------------------------------|----------------|-----------|-----------------|----------|--|--|--|
| Listed below are all the participants who have signed up for this timeslot. If you would like to grant or revoke credit, simply choose the desired option next to each participant. If for some reason you need to cancel a sign-up, you can click the Cancel link next to the sign-up you would like to cancel. A sign-up must be in "No Action Taken" status before it can be cancelled.<br>You may grant VP-Stunden ranging from 0 to 3.0 VP-Stunden. The standard value in VP-Stunden for this study is 1.5 VP-Stunden |                |           |                 |          |  |  |  |
| (1 Participant) 0 available spaces                                                                                                    |                |           |                 |          |  |  |  |
| Name                                                                                                    | Participated   | No-Show   | No Action Taken | Comments |  |  |  |
| ABC Mustermann (c-u-p@gmx.de)                                                                                                    | 0              |           |                 |          |  |  |  |
| View Prescreen X Cancel                                                                                                    | 1.5 VP-Stunden | C Excused | •               |          |  |  |  |
| Contact All Participants Contact All Participants Contact All Sign-ups for this Timeslot                                                                                                    |                |           |                 |          |  |  |  |
| Manual Sign-Up is not currently available for this timeslot, because the timeslot is full.                                                                                                    |                |           |                 |          |  |  |  |
|                                                                                                    |                |           |                 |          |  |  |  |
| Bei Fragen zu einem Versuch schreiben Sie bitte Ihrem Versuchsleiter.<br>Bei allgemeinen Fragen wenden Sie sich bitte an: <u>christina.pfeuffer@psychologie.uni-freiburg.de</u><br>Copyright © 1997-2015 <u>Sona Systems Ltd.</u>                                                                                                    |                |           |                 |          |  |  |  |

Um die Teilnahme zu verbuchen, klicken Sie bitte den Button unter "Participated" an und klicken danach auf "Update Sign-Ups". Wenn die Person entschuldigt gefehlt hat, wählen Sie bitte "Excused No-Show" und verbuchen dies entsprechend. Fehlt eine Person unentschuldigt, verbuchen Sie bitte "Unexcused No-Show".

Sobald eine Versuchsperson 3-mal unentschuldigt gefehlt hat, wird Ihr Zugang gesperrt und Sie kann nur durch Anfrage beim Administrator wieder freigeschaltet werden.

Falls Sie die Versuchspersonen kontaktieren müssen oder den Termin absagen, können Sie dies über die Buttons "Contact All Participants" bzw. "Cancel All Sign-ups for this Timeslot" tun.

Wenn Sie eingestellt haben, dass VP-Stunden automatisch nach 12 Stunden verbucht werden sollen, müssen Sie nur Nichtteilnahmen im System eintragen.

Bitte tragen Sie immer ein, ob eine Person teilgenommen hat oder nicht, da dies als Kriterium für die Zulassung zu nachfolgenden Studien genutzt werden kann. (Versuchspersonen, die nicht an Experiment A teilnehmen konnten, können bei Studien, die eine vorherige Teilnahme am Experiment A ausschließen, dann automatisch doch teilnehmen und erhalten Informationen zum neuen Experiment.)

## Einladungsmails über den Administrator schicken

Bitte stellen Sie sicher, dass mindestens die folgenden Informationen in der Mail, die Ihr Abteilungsadministrator/Ihre Abteilungsadministratorin für Sie verschicken soll enthalten sind:

- Name der Studie wie in der Studienliste angegeben
- Direktlink zur Studie
- ggf. Liste der Ausschlusskriterien oder wichtige Informationen zur Teilnahme (z.B. Eye-Tracking Experiment → ungeschminkt und mit Brille/Kontaktlinsen erscheinen)
- Namen und E-Mailadresse einer Kontaktperson, die Fragen zur Studie beantworten kann

# Aufräumen am Ende einer Studie

Um uns die Administration der Versuchspersonenkartei zu erleichtern, erledigen Sie bitte immer die folgenden Schritte sobald Sie eine Studie abgeschlossen haben:

- Verbuchen Sie spätestens jetzt die Teilnahme/Nichtteilnahme für alle VPn
- Stellen Sie die Studie inaktiv
- Löschen Sie alle Hiwis/Praktikanten/Abschlussarbeitsstudenten/..., die außer Ihnen als Versuchsleiter für die Studie eingetragen sind

(WICHTIG! Ansonsten können die Administratoren deren Accounts nicht löschen!)

- Falls Sie die SONA-Studie nicht mehr als Ausschlusskriterium für weitere Studien nutzen wollen, notieren Sie sich deren Namen, um ihn am Ende des Semesters Ihrem Abteilungsadministrator/Ihrer Abteilungsadministratorin zur Löschung zur melden

### Aufräumen am Semesterende

Melden Sie bitte alle Versuchsleiter, die keinen Account mehr benötigen und gelöscht werden können Ihrem Abteilungsadministrator/Ihrer Abteilungsadministratorin!

Falls Sie SONA-Studie nicht mehr als Ausschlusskriterium für weitere Studien nutzen wollen, melden Sie diese bitte auch Ihrem Abteilungsadministrator/Ihrer Abteilungsadministratorin zur Löschung!

### Viel Spaß und Erfolg mit SONA!

Bei Fragen wenden Sie sich bitte an Ihren Abteilungsadministrator/Ihre Abteilungsadministratorin oder die Systemadministratorin (Katja Pollak, <u>katja.pollak@psychologie.uni-freiburg.de</u>).